# パソコンでの 出金時のワンタイムパスワードアプリの利用登録方法

# 出金時のワンタイムパスワード (パソコン専用の「Smart OTPアプリ」 設定方法)

※ macOSはご利用いただけません。macOSをご利用のお客さまは、スマートフォンアプリを設定ください。

 STEP オンライントレードのログイン後のTOP画面の
 ①【登録情報・手続】>②【ワンタイムパスワード利用登録】をクリックします。

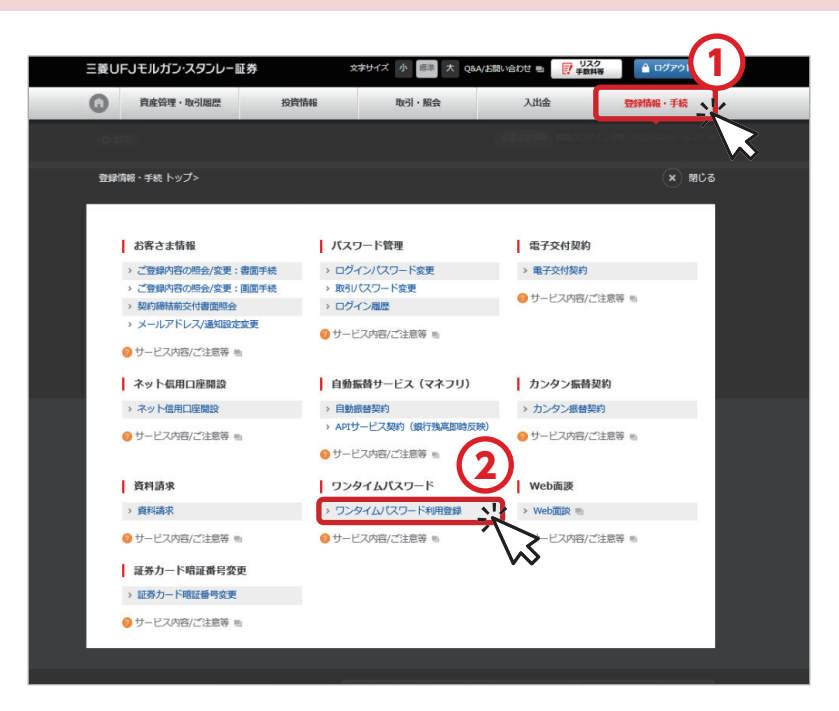

STEP 2

# 【スマートフォンをお持ちでない方 (パソコンアプリで利用設定する)】を クリックします。

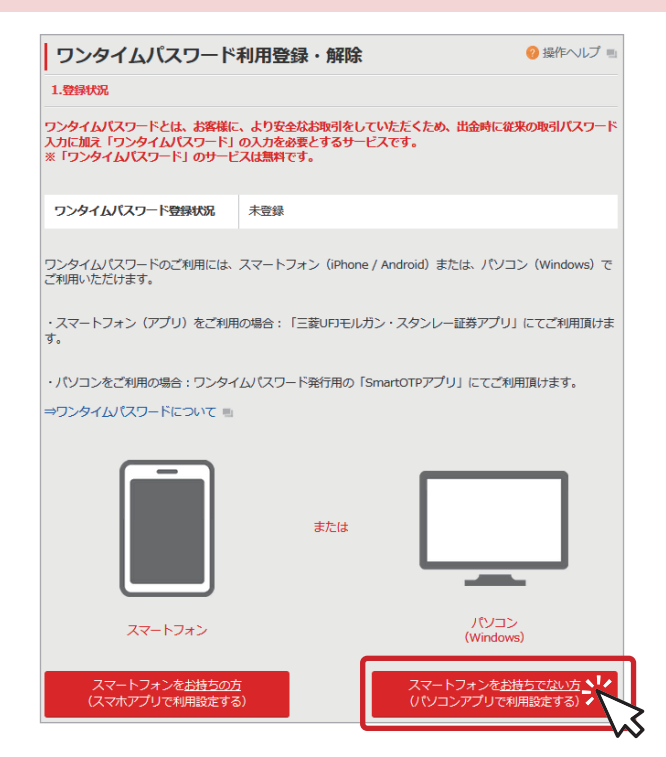

# 「パソコンアプリでワンタイムパスワードを利用する場合」の画面に移動します。 STEP1からSTEP3の流れで設定します。

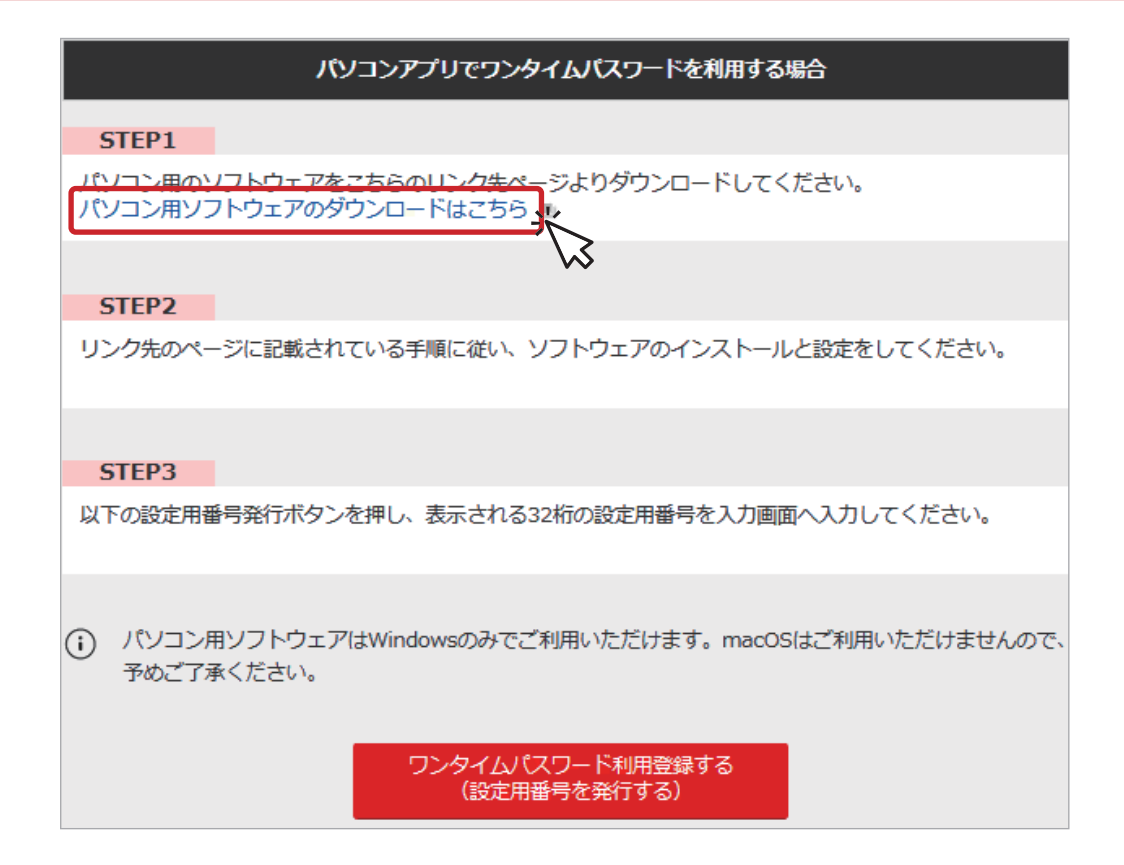

 STEP1の「パソコン用ソフトウェアのダウンロードはこちら」をクリックすると、 当社ホームページのダウンロード画面に移動します。 その画面から「Smart OTPアプリ」をダウンロードします。

(1)【Smart OTPダウンロードはこちら】を クリックすると、ダウンロードが開始されます。 (2) ダウンロードが完了すると お客さまのパソコンの画面にアイコンが表示されます。

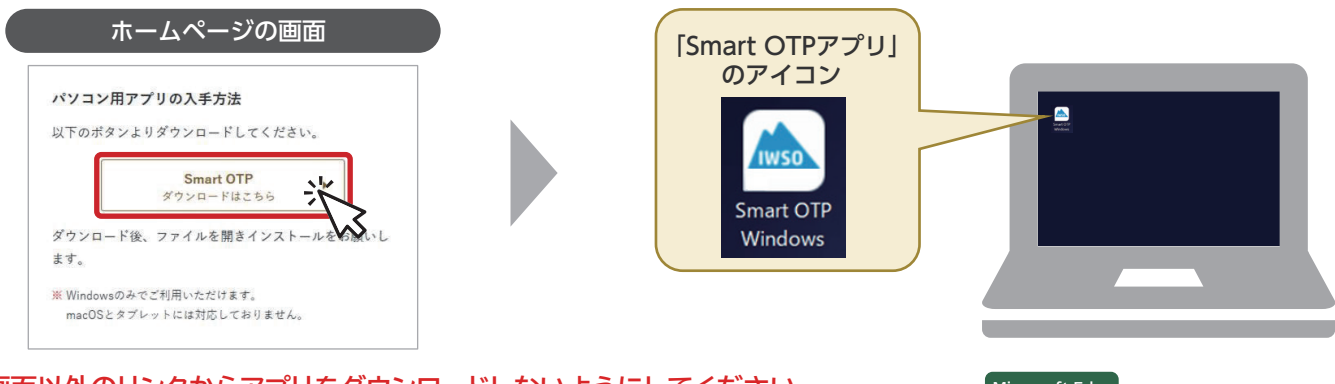

※ この画面以外のリンクからアプリをダウンロードしないようにしてください。
 ※ GoogleChromeではダウンロードがうまくいかない場合がございます。
 その場合は、Microsoft Edgeを起動して、再度ダウンロードの操作を実施ください。

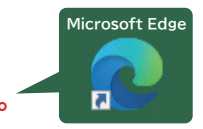

アプリをダウンロード後、「Smart OTPアプリ」のアイコンをダブルクリックして、 設定画面の【アカウントの追加】をクリックします。

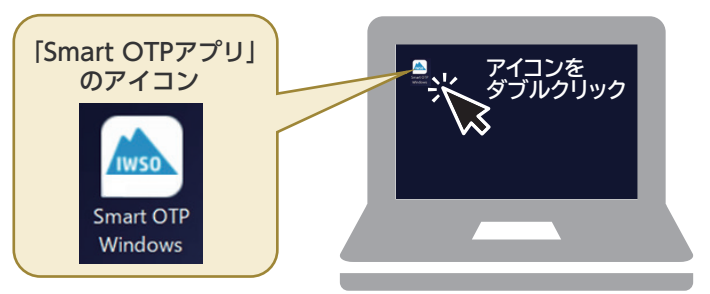

| 2 | 設定         |   | _   |        | ×        |
|---|------------|---|-----|--------|----------|
|   | 登録済みアカウント: | _ |     |        |          |
|   | · · · · ·  |   | アカウ | ッントの追加 | <u>.</u> |
|   |            | Ī | アカウ | ントの編集  | R.       |
|   | -          |   |     |        | ~        |

# € [Smart OTPアプリ]のアカウント管理画面の ①表示名を登録します。

| 表示名:        | 三菱 太郎                   | Ċ  |
|-------------|-------------------------|----|
| コーザーID:     |                         |    |
| ログインURL:    |                         |    |
| ワンタイムパ スワード |                         | (2 |
| OTPの更新間隔:   | ○ 80秒                   |    |
|             | <ul> <li>60%</li> </ul> |    |

(

#### ①表示名

お客さまが任意に名前を入力します(例:三菱太郎)。

## ②ワンタイムパスワード設定用番号

オンライントレード画面の「ワンタイムパスワード設定用番号」\*を貼り付けます。 \*「ワンタイムパスワード設定用番号」の取得方法はSTEP4 でご確認ください。

※「Smart OTPアプリ」を開いたままにして、インターネットトレードの画面に戻り、
 インターネットトレード画面の「ワンタイムパスワード設定用番号」を取得して、
 ②に貼り付けます。

# 5TEP 当社インターネットトレード画面に戻り、 4 「ワンタイムパスワード設定用番号」を取得します。

# パソコンアプリでワンタイムパスワードを利用する場合」の下部にある 【ワンタイムパスワード利用登録する(設定用番号を発行する)】をクリックします。

| インターネットトレードの画面                                                                         |
|----------------------------------------------------------------------------------------|
| パソコンアプリでワンタイムパスワードを利用する場合                                                              |
| STEP1                                                                                  |
| パソコン用のソフトウェアをごちらのリンク先ページよりダウンロードしてください。<br>パソコン用ソフトウェアのダウンロードはごちら 🖷                    |
| STEP2                                                                                  |
| リンク先のページに記載されている手順に従い、ソフトウェアのインストールと設定をしてください。                                         |
| STEP3                                                                                  |
| 以下の設定用番号発行ボタンを押し、表示される32桁の設定用番号を入力画面へ入力してください。                                         |
| <ul> <li>パソコン用ソフトウェアはWindowsのみでご利用いただけます。macOSはご利用いただけませんので、<br/>予めご了承ください。</li> </ul> |
| ワンタイムリ (スワード利用登録する)<br>(設定用番号を発行する)                                                    |

2 ワンタイムパスワード設定用番号が表示されますので、【コピー】をクリックします。

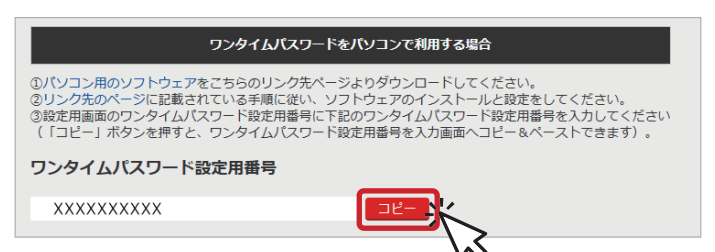

Smart OTPアプリ」の画面に戻り、コピーした「ワンタイムパスワード設定用番号」を
 2に貼り付けて、3【登録】をクリック。「Smart OTPアプリ」の画面を閉じます。

| []                                                      | Smart OTPアプリ]の画面                                                                 |                                                   |
|---------------------------------------------------------|----------------------------------------------------------------------------------|---------------------------------------------------|
| ▲ アカウント管理 - □ ×<br>表示名: 三菱 太郎<br>ユーザーD: □<br>DグインURL: 2 | ▲ アカウント管理 ー ロ ><br>表示名: 三菱 太郎<br>ユーザーID:                                         | 右上の×ボタンで<br>画面を閉じます                               |
| ジェ用書号: XXXXXXXXXXX OTPの更新間隔: 00000     登録               | ※ インターネットトレードの「ワンタイムパスワード記<br>パソコンのアプリの【ワンタイムパスワード設定用<br>インターネットトレードとお客さまのパソコンの約 | ■<br>設定用番号」をお客さまの<br>∃番号】欄に登録することで、<br>∄づけが完了します。 |

[Smart OTPアプリ]を再起動します。

STEP

5

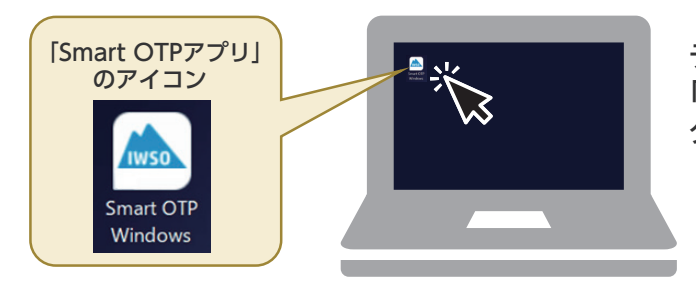

デスクトップにある 「Smart OTPアプリ」のアイコンを ダブルクリック。

2 [HP IceWall SSO Smart OTP Windows]の画面に表示名が追加されていたら、 登録が完了です。この画面でワンタイムパスワードが発番できるようになります。

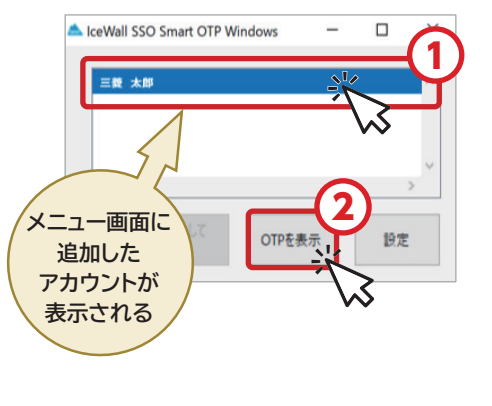

- 「HP IceWall SSO Smart OTP Windows」の画面で 先ほど作成した表示名をクリックしてください。
- ② 色が変わった状態(表示名が指定されている状態)で 【OTPを表示】のボタンをクリックしてください。

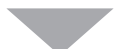

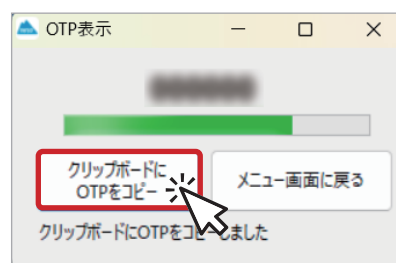

数字が表示されたら成功です。 【クリップボードにOTPをコピー】をクリックし、 当社オンライントレードの出金画面にOTPを貼り付けて いただけますと出金ができるようになります。

※ インターネットトレードから出金手続きをする際、ワンタイムパスワード入力画面が表示されますので、 「Smart OTPアプリ」に表示されるワンタイムパスワードをご入力ください。ワンタイムパスワードの有効時間は60秒です。

| 出金額を入力して                                       | て、取引パスワードを入力       | ワンタイムパスワード入力画面が表示                                                                                           |
|------------------------------------------------|--------------------|----------------------------------------------------------------------------------------------------|
| 出金申込照会/取消                                      |                    | 三菱UFJモルガン・スタンレー証券                                                                                           |
| 出金:出金申込(振込)                                    | 🥐 操作ヘルプ 🗉          | ワンタイムパスワード入力                                                                                                |
| 1.申込入力 → 2.申込送信 → 3.受付完了                       |                    | ワンタイムパスワードを入力してください。<br>ワンタイムパスワードの入力が完了するまで、お手続きは完了しませんのでご注意ください。                                          |
| 霍認内容<br>出金可能日<br>2025/06/06<br>2025/06/06      | 出金可能额[円]<br>36,623 | <u>ዓ</u> ንቃተ <u></u> ፈለኳታ-ド                                                                                 |
| 2025/06/09<br>2025/06/10<br>入力内容               | 36,623             | <ul> <li>ワンタイムパスワード有効時間は60秒です(有効時間が過ぎたパスワードはご利用になれません)。<br/>有効時間が過ぎた場合は、再度ワンタイムパスワードを発行しご入力ください。</li> </ul> |
| 出金日 2025/06/06 •                               | )                  |                                                                                                    |
| 出金額 (10000)円<br>(カンマ[,]等は入力せず、半角数字のみをご入力ください。) |                    | トップに戻る 次へ進む                                                                                                 |

## 三菱UFJモルガン・スタンレー証券株式会社

4